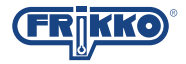

# MANUAL DE USUARIO INVERTER 19 SMART KIT DISPOSITIVO WIFI

#### AVISO IMPORTANTE:

Lea este manual cuidadosamente antes de instalar o conectar su SMART KIT (dispositivo wifi). Asegúrese de guardar este manual para futuras referencias.

# ÍNDICE

| 1 | ESPECIFICACIONES            | 1  |
|---|-----------------------------|----|
| 2 | PRECAUCIONES                | 1  |
| 3 | DESCARGAR E INSTALAR LA APP | 2  |
| 4 | INSTALAR EL SMART KIT       | 3  |
| 5 | REGISTRO DE USUARIO         | 4  |
| 6 | CONFIGURACIÓN DE RED        | 5  |
| 7 | COMO UTILIZAR LA APP        | 16 |
| 8 | FUNCIONES ESPECIALES        | 18 |
|   |                             |    |

### **DECLARACIÓN DE CONFORMIDAD**

Mediante la presente, declaramos que esta unidad de aire acondicionado esta en conformidad con los requerimientos esenciales y otras disposiciones relevantes de la Directiva 2014/53/EU. Se adjunta una copia de la DoC completa.

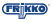

### **1. ESPECIFICACIONES**

Modelo: **OSK102** Conectividad: **IEEE 802. 11b/g/n** Antena: **Integrada en PCB** Frecuencia: **WLAN 2400~2483.5 MHz** Temperatura Operacional: **0°C ~ 45°C** Humedad Operacional: **10%~85%** Alimentación: **DC 5V/300mA** Potencia Máxima Transmitida: **19.8dBm Max** 

## **2. PRECAUCIONES**

- Sistemas Operativos Compatibles: iOS (8.0 en adelante), Android (4.0 en adelante)
- Siempre mantenga actualizada su app para un mejor desempeño.
- Debido a que se pueden presentar situaciones especiales: NO TODOS LOS SISTEMAS ANDROID Y IOS SON COMPATIBLES CON LA APP. NO NOS HACEMOS RESPONSABLES POR CUALQUIER PROBLEMA GENERADO COMO RESULTADO DE ESTA INCOMPATIBILIDAD.

#### Seguridad Inalámbrica

El dispositivo wifi SMART KIT soporta encriptación WPA-PSK/WPA2-PSK y no encriptada. Se recomienda utilizar encriptación WPA-PSK/WPA2-PSK.

- Consideraciones Adicionales
- Debido a diferentes configuraciones de red, es posible que haya algunos desfaces en la información mostrada en el display y en la app, esto es normal.
- Se recomienda utilizar teléfonos con cámaras de 5MP o mayores para una correcta lectura del código QR.

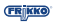

- Debido a diferentes configuraciones de red, puede haber un ligero retraso al controlar el equipo desde la aplicación, en caso de que persistan las fallas vuelva configurar el dispositivo
- La app está sujeta a actualizaciones sin previo aviso con el fin de mejorar el rendimiento del sistema; por lo tanto la configuración de red descrita en el manual puede variar, pero el proceso en general no será modificado.
- En caso de cualquier duda o soporte favor de comunicarse al departamento de soporte técnico SAM.

### 3. DESCARGAR E INSTALAR LA APP

**PRECAUCIÓN:** El siguiente código QR es solamente para descargar la app y por lo tanto es completamente diferente al código QR empacado con el dispositivo wifi SMART KIT.

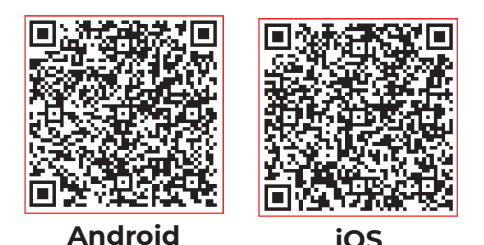

- Usuarios de Android: escanee el código QR o descargar la aplicación directamente de Google Play, buscándola como "NETHOME PLUS".
- Usuarios iOS: escanee el código QR o descargar la aplicación directamente de la APP STORE, buscándola como "NETHOME PLUS".

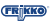

## 4. INSTALAR EL SMART KIT

- Remueva la tapa protectora del dispositivo wifi SMART KIT (figura A).
- 2 Levante el panel frontal de su aire acondicionado FRIKKO® INVERTER 19 e inserte el SMART KIT en la interfaz reservada, tal como se indica en la figura B.
- 3 Desprenda y pegue la etiqueta con el código QR incluida en esta caja en el parte lateral de su equipo, asegúrese que la posición permita el correcto escaneo con la cámara de su teléfono, también puede tomar una foto de la etiqueta para respaldo.

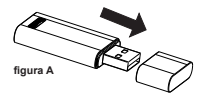

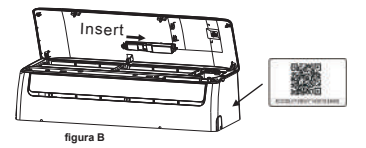

ADVERTENCIA: Esta interfaz solo es compatible con el dispositivo wifi SMART KIT provisto por FRIKKO®.

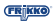

## **5. REGISTRO DE USUARIO**

- Asegures que su teléfono esté conectado a la red WiFi con que desea configurar su SMART KIT y que esta tenga una conexión estable a internet.
- Siempre es recomendable utilizar su cuenta de correo habitual para evitar contratiempo al momento de recordar o restablecer su contraseña.

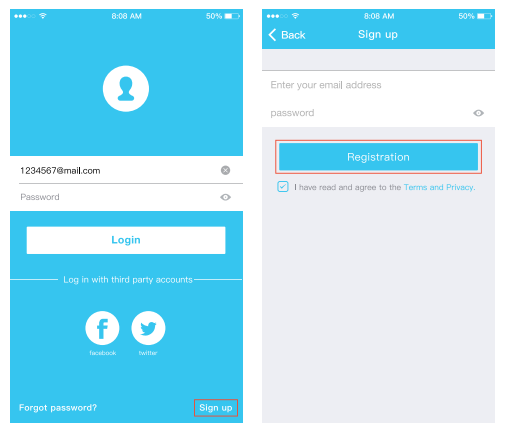

- De clic en "Sign Up"
- 2 Ingreses su correo electrónico y contraseña, para posteriormente dar clic en "Registration"

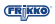

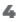

# 6. CONFIGURACIÓN DE RED

#### Consideaciones

- Es necesario asegurarse que su dispositivo Android o iOS este contenado a la red inialambrica WiFi en el que se desea configurar su aire acondicionado.
- Asegurese que la funcion de conexión wifi de su dispositivo Android o IOS funcione correctamente y pueda conectarse sin problemas a la red inalambrica donde se realizara la condiguración.

RECORDATORIO: EL USUARIO DEBE COMPLETAR LA CONFIGURACIÓN TOTAL DEL EQUIPO EN UN PERIODO NO MAYOR A 8 MINUTOS DESPUES DE ENCENDIDO EL AIRE ACONDICIONADO, DE OTRA MANERA HAY QUE REINICIAR EL EQUIPO.

### Configuración de Red para Usuarios de Android.

- 1 Asegurece que su telefono se encuentre conectado a la red inalambrica wifi que desee utilizar.
- 2 Apague su aire acondicionado FRIKKO® INVERTER 19.
- 3 Encienda su aire acondicionado FRIKKO® INVERTER 19 y posteriormente presione el boton "LED" en su control 7 veces en menos de 10 segundos.
- 4 Cuando la pantalla de su aire acondicionado FRIKKO® INVERTER 19 muestre la letras "AP", significa que el dispositvo wifi del equipo ha entrado en el modo "AP".

Aguno modelos no necesitan realizar el paso 2 para entrar a modo AP.

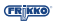

| •••• | 8:08 AM             | 50% 💷    | •••• 🗢 🗢    | 8:08 AM                      | 50% 💶 🔿 |
|------|---------------------|----------|-------------|------------------------------|---------|
|      |                     | <b>O</b> | 🗸 Back      |                              |         |
|      |                     |          | Select the  | appliance you are setting up |         |
|      | 1234568             | 📮 Sp     | lit-type AC | >                            |         |
|      |                     | Po       | rtable AC   | >                            |         |
|      | User name           |          | 🔵 wi        | ndow AC                      | 5       |
|      |                     |          | 🚺 Hu        | midifier                     | 3       |
|      | + Add Device        |          | 🚺 De        | humidifier                   | 3       |
|      |                     |          |             |                              |         |
|      | + Add Shared Device |          |             |                              |         |
|      |                     |          |             |                              |         |
|      |                     |          |             |                              |         |
|      |                     |          |             |                              |         |
|      |                     |          |             |                              |         |
|      |                     |          |             |                              |         |
|      |                     |          |             |                              |         |

5 Desde la aplicación seleccione la opcion de "+ Add Device" 6 Seleccione el tipo de equipo que desea consfigurar

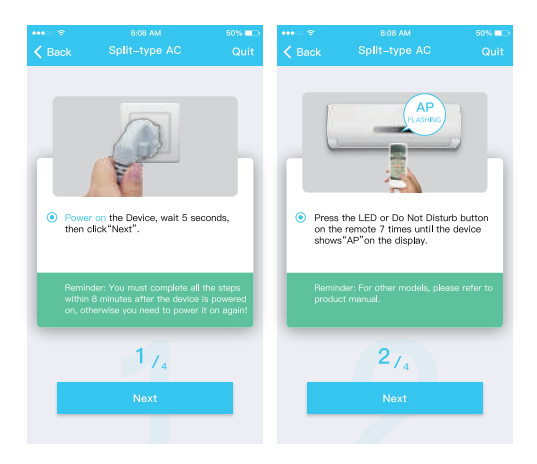

7 Siga las indicaciones de la aplicación para entrar al modo "AP" en su aire acondicionado

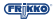

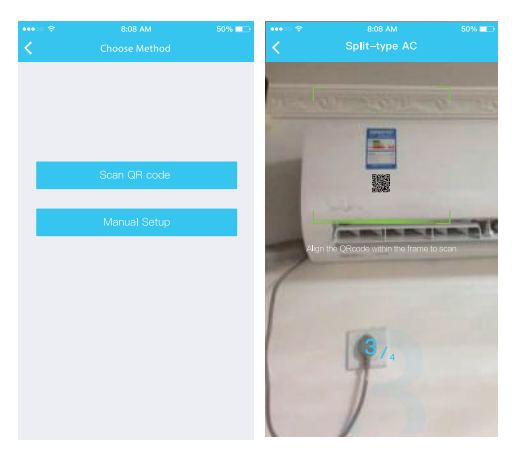

- Seleccione el metodo de configuración de red (solamente seleccione la opción manual en caso de no contar con la etiqueta con código QR incluida en su dispositivo wifi SMART KIT.
- 8 Seleccione el metodo de 9 Seleccione el metodo "Scan configuración de red the QR Code".

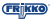

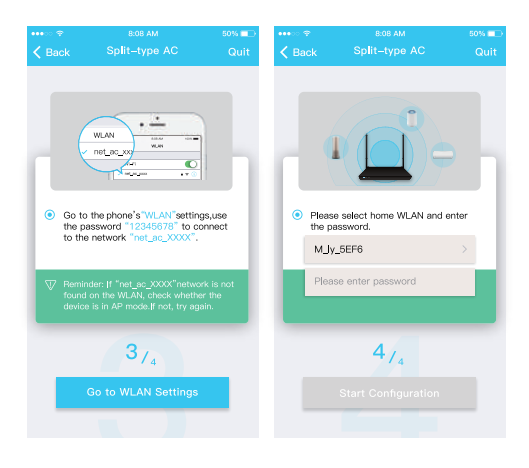

- 9 En caso de no tener acceso a la etiqueta con el código QR, escoja la opción "Manual Setup".
- 10 Ingrese su contraseña.

| •••∞ ≑<br>≮ Back           | 8:08 AM<br>Connecting                          | 50% 💶 🔿      | *** 00 <del>(</del> 2 | 8:08 AM<br>Home      | 50% 💷    |
|----------------------------|------------------------------------------------|--------------|-----------------------|----------------------|----------|
|                            |                                                |              |                       | 1234568<br>User name |          |
|                            |                                                |              |                       | + Add Device         |          |
|                            |                                                |              | 📮 AC                  | 2330                 | Online > |
| Mobile pho                 | ne connecting home                             |              |                       |                      |          |
| appliance W<br>Preconfigur | /LAN:<br>re appliances:                        | Done<br>Done |                       | + Add Shared Devi    | ce       |
| Appliances<br>Mobile pho   | join the home WLAN:<br>ne switch to home WLAN: | Done<br>Done |                       |                      |          |
|                            |                                                | Quit         |                       |                      |          |

- Si realizo todos los pasos de manera correcta vera una pantalla como esta indicando que la configuración de red ha sido un exito
- 12 Con la configuración concluiuda usted podra ver su dispositivo en una lista desde la aplicación

### Configuración de Red para Usuarios de iOS.

- 1 Asegurece que su telefono se encuentre conectado a la red inalambrica wifi que desee utilizar.
- 2 Apague su aire acondicionado FRIKKO® INVERTER 19.
- 3 Encienda su aire acondicionado FRIKKO® INVERTER 19 y posteriormente presione el boton "LED" en su control 7 veces en menos de 10 segundos.
- 4 Cuando la pantalla de su aire acondicionado FRIKKO® INVERTER 19 muestre la letras "AP", significa que el dispositvo wifi del equipo ha entrado en el modo "AP".

| Home     Add M       1234568     Salit-type AC       User name     Portable AC       + Add Device     Window AC       + Add Shared Device     Dehumidifier                                                                                                    | •••• |                    | 50% 💷   | ••••       |                   |
|----------------------------------------------------------------------------------------------------|------|--------------------|---------|------------|-------------------|
| Spili-type AC     Spili-type AC     Spili-type AC     Portable AC     Window AC     H Add Device     Add Shared Device                                                                                                    |      |                    | ۰.      | <          |                   |
| Split-type AC     Split-type AC     Portable AC     Window AC     Casette/Duct/C     Add Device     Add Shared Device                                                                                                    |      |                    |         |            |                   |
| 1234568 User name User name User name      + Add Device      + Add Shared Device      + Add Shared Device                                                                                                    |      |                    |         | 🗖 Spl      | it-type AC        |
| 1234588<br>User neme<br>+ Add Device<br>+ Add Shared Device<br>Configuration.                                                                                                    |      |                    |         |            |                   |
| Lear name     Ver name     Ver name     Ver name     Ver name     Add Device     Add Shared Device     Add Shared Device                                                                                                    |      | 1234568            |         | Por        | table AC          |
| + Add Device Cassette//Duct/Ceil Cassette//Duct/Ceil Control Cassette//Duct/Ceil Control Cassette//Duct/Ceil Contr |      | User name          |         | C Wir      | Idow AC           |
| Add Device      Cassette//Juct/Cell      Dehumidifier      Add Shared Device      Configuration:                                                                                                    |      |                    |         | <u> </u>   |                   |
| Add Shared Device     Add Shared Device                                                                                                    |      | + Add Device       |         |            | sette/Duct/Cell   |
| + Add Shared Device Configuration.                                                                                                    |      |                    |         | 🚺 Def      | numidifier        |
|                                                                                                    |      | + Add Sharad David | <u></u> | Note: No r | leed to scan QR c |
|                                                                                                    |      | 1 Mad chared being | 50      |            |                   |
|                                                                                                    |      |                    |         |            |                   |
|                                                                                                    |      |                    |         |            |                   |
|                                                                                                    |      |                    |         |            |                   |
|                                                                                                    |      |                    |         |            |                   |
|                                                                                                    |      |                    |         |            |                   |
|                                                                                                    | 5    | Desde la aplicaci  | ión     | 6 Sele     | eccione el        |
| Desde la aplicación     Seleccione el                                                                                                    |      | seleccione la opo  | cion de | que        | desea co          |
| 5 Desde la aplicación<br>seleccione la opcion de que desea co                                                                                                    |      | "+ Add Device"     |         |            |                   |

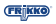

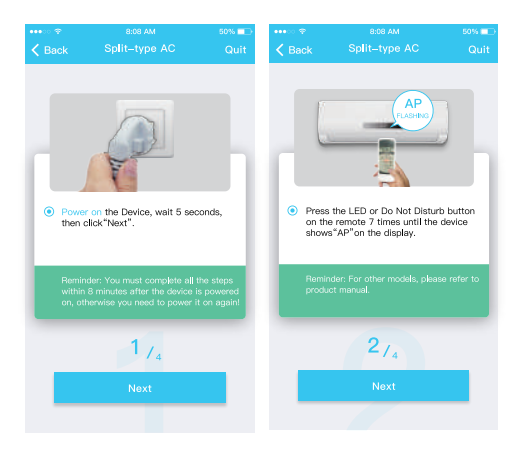

7 Siga las indicaciones de la aplicación para entrar al modo "AP" en su aire acondicionado

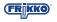

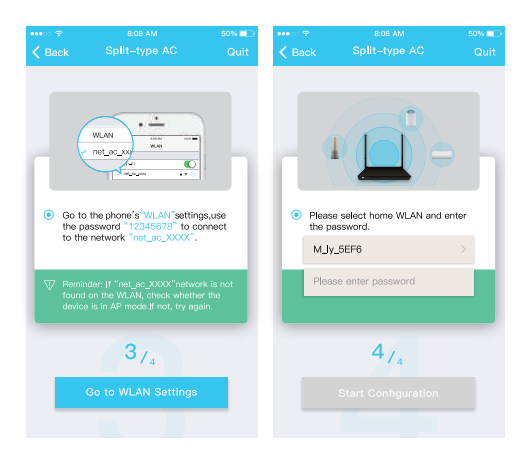

- 8 En caso de no tener acceso a la etiqueta con el código QR, escoja la opción "Manual Setup".
- 9 Ingrese su contraseña.

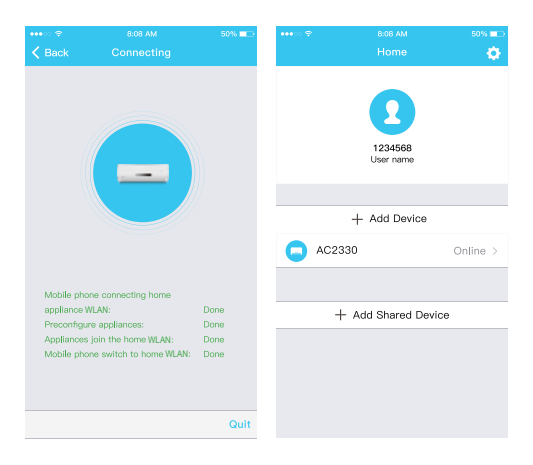

- 10 Si realizo todos los pasos de manera correcta vera una pantalla como esta indicando que la configuración de red ha sido un exito
- Con la configuración concluiuda usted podra ver su dispositivo en una lista desde la aplicación

### AVISO

- Cuando concluya la configuración de red la aplicación mostrara la leyendo de configuración exitosa en la pantalla.
- Debido a diferentes configuraciones de la red inalámbrica es posible que el equipo aparezca con estatus de "Offline", si esto llegara a suceder, cierre y vuelva a abrir la aplicación para que se actualice la lista de dispositivos y aparezca con estatus de "Online". Adicionalmente usted puede apagar y encender su aire acondicionado FRIKKO® INVERTER 19 para que se realice en cambio de estatus.

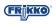

## 7. COMO UTILIZAR LA APP

Asegúrese que su teléfono y su aire acondicionado FRIKKO® INVERTER 19 estén conectada su red inalámbrica wifi antes de utilizar la aplicación, posteriormente, siga los siguientes pasos:

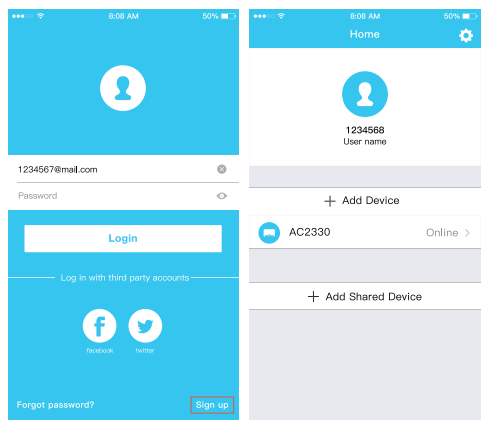

1 Dar clic en "Login".

2 Seleccione su aire acondicionado FRIKKO® INVERTER 19 de la lista mostrada.

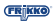

3 La aplicación le mostrará la siguiente pantalla, donde usted podrá controlar las siguientes funciones de su aire acondicionado FRIKKO® INVERTER 19: ENCENDIDO / APAGADO, TEMPERATURA, VELOCIDAD, MODO TURBO, MODO ECO y DESHUMIDIFICADOR.

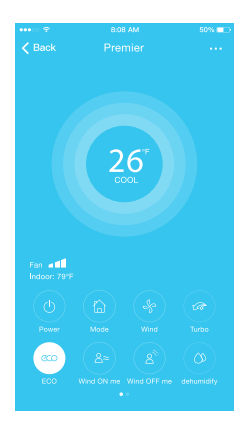

AVISO: Para conocer más a detalle cada una de las funciones de su aire acondicionado FRIKKO® INVERTER 19 puede revisar el manual de usuario que incluía su equipo.

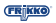

### 8. FUNCIONES ESPECIALES

# Incluidas: TIMER ENCENDIDO/APAGADO, CALEFACCIÓN 8°C, SLEEP, CHECK

**AVISO**: si su equipo no es compatible con alguna de las funciones listadas, dicha función no aparece disponible para utilizar.

### ■ TIMER ENCENDIDO/APAGADO

El usuario puede programas el encendido y apagado de su aire acondicionado **FRIKKO® INVERTER 19** en días y horas específicos. El usuario también puede seleccionar los parámetros de operación durante la programación del timer.

| ••••        |                     | 50% 💷      | •••• হ      |                     |            |
|-------------|---------------------|------------|-------------|---------------------|------------|
| K Back      |                     | ¢          | K Back      |                     | <b>Q</b>   |
|             |                     |            |             |                     |            |
| Timer On    | 18:00<br>Mon. Tues. |            | Timer On    | 18:00<br>Mon. Tues. |            |
| Timer Off   | 02:00               | $\bigcirc$ | Timer Off   | 02:00               | $\bigcirc$ |
|             |                     |            |             |                     |            |
| 8° Heating  |                     | $\bigcirc$ | 8° Heating  |                     | $\bigcirc$ |
| Sleep       | -∿~-                | $\bigcirc$ | Sleep       | $\sim$              | $\bigcirc$ |
|             |                     |            |             |                     |            |
| Check       |                     | >          | Check       |                     | >          |
| About       |                     | >          | About       |                     | >          |
| Share devic | e                   | >          | Share devic | e                   | >          |
|             |                     |            |             |                     |            |
|             |                     |            |             |                     |            |
|             |                     |            |             |                     |            |
|             |                     |            |             |                     |            |

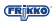

| ••••<br>Back | 8:08<br>Time | 50% ■⊃<br>OK |  |
|--------------|--------------|--------------|--|
|              | 24 H         | 12 H         |  |
|              |              |              |  |
|              |              |              |  |
|              | 11           | 06           |  |
|              |              |              |  |
|              |              |              |  |

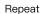

Mon.Thur. >

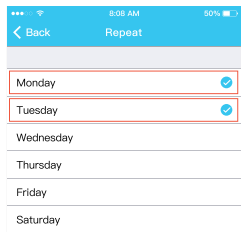

Sunday

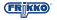

#### CALEFACCIÓN 8°C

Permite activar la calefacción de 8°C con un sol clic en su aire acondicionado **FRIKKO® INVERTER 19**, para mas información de la opción de calefacción de 8°C revise el manual de usuario de su equipo.

| •••• 🗢 🗢     | 8:08 AM             | 50% 💼      |
|--------------|---------------------|------------|
| K Back       | Fuction             | <b>\$</b>  |
|              |                     |            |
| Timer On     | 18:00<br>Mon. Tues. |            |
| Timer Off    | 02:00<br>Mon. Tues. | $\bigcirc$ |
|              |                     |            |
| 8° Heating   |                     | $\bigcirc$ |
| Sleep        | -Mr-                | $\bigcirc$ |
|              |                     |            |
| Check        |                     | >          |
| About        |                     | >          |
| Share device |                     | >          |
|              |                     |            |
|              |                     |            |
|              |                     |            |
|              |                     |            |

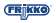

**SLEEP** 

El usuario puede personalizar su propia configuración al definir la temperatura deseada y tener un sueño más confortable.

| •••∞ <del>হ</del><br>✔ Back | 8:08 AM<br>Fuction  | 50% 🖚      | •••∘ ≎<br>≮ Back     | 8:08 AM<br>Sleep | 50% 💻  |
|-----------------------------|---------------------|------------|----------------------|------------------|--------|
|                             |                     |            | °C                   |                  |        |
| Timer On                    | 18:00<br>Mon. Tues. |            | 30<br>29<br>28       |                  |        |
| Timer Off                   | 02:00<br>Mon. Tues. | $\bigcirc$ | 27<br>26<br>25       | $\sim$           | $\sim$ |
|                             |                     |            | 24<br>23<br>22<br>21 | <i>p</i>         | V      |
| 8° Heating                  |                     | $\bigcirc$ | 20<br>19<br>18       |                  |        |
| Sleep                       | -Mr-                | $\bigcirc$ | 17<br>0h 2h          | 4h               | 6h 8F  |
|                             |                     |            | edit                 |                  |        |
| Check                       |                     | >          | Nouna                |                  | •      |
| About                       |                     | >          | Fidor                |                  |        |
| Share device                |                     | >          | Children             |                  |        |
|                             |                     |            | Children             |                  |        |
|                             |                     |            |                      |                  |        |
|                             |                     |            |                      |                  |        |
|                             |                     |            |                      |                  |        |

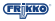

#### 

El usuario puede revisar de manera sencilla estatus de su aire acondicionado FRIKKO® INVERTER 19 con las funciones que esté operando. Al finalizar este proceso nos da información detallada del estatus del equipo.

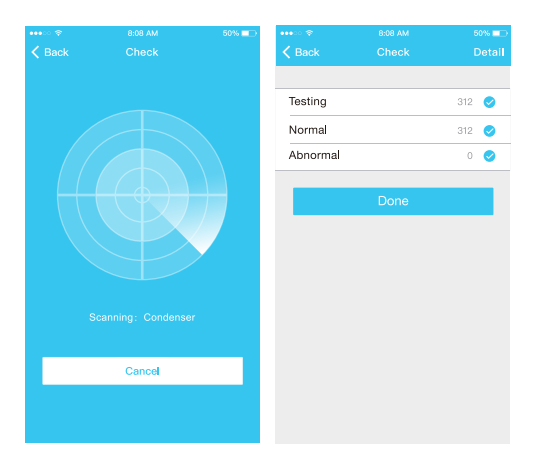

#### COMPARTIR DISPOSITIVO

Su aire acondicionado FRIKKO® INVERTER 19 puede ser controlados por varios usuarios al mismo tiempo utilizando la función "Share Device".

|                |              | 50%    |                  | 8:08 AM                                                    | 50% L)             |
|----------------|--------------|--------|------------------|------------------------------------------------------------|--------------------|
| ×.             | Function     |        | N.               | Share device                                               |                    |
| Timer On       |              | >      |                  |                                                            |                    |
| Timer Off      |              | >      |                  |                                                            |                    |
| Sleep curve    |              | >      |                  |                                                            |                    |
|                |              |        |                  | REASE SE                                                   |                    |
| Energy Monitor | •            | >      |                  | Share                                                      |                    |
| Bill Control   |              | >      |                  |                                                            |                    |
| Check          |              | >      |                  |                                                            |                    |
| Units          | ۴            | Υ      | Now p<br>Air APP | lease ask your family to use<br>on their own mobile phones | e Midea<br>to scan |
| Share device   |              | >      | uis or           | code and share this device i                               | o mem.             |
| About device   |              | >      |                  |                                                            |                    |
|                |              |        |                  |                                                            |                    |
|                | Delete       |        |                  |                                                            |                    |
|                |              |        |                  |                                                            |                    |
|                |              |        |                  |                                                            |                    |
|                |              |        |                  |                                                            |                    |
| De clic        | en "Share De | evice" | 2 Peri           | mite a otros usi                                           | Jarios             |

 Permite a otros usuarios escanear el codigo QR de su equipo.

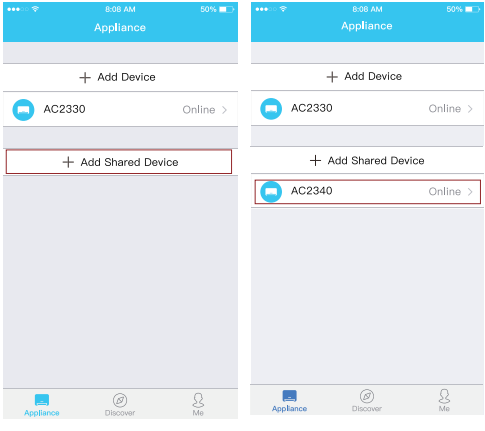

- 3 De clic en "Add Share Device"
- Escanee el codigo QR del equipo compartido.

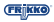

### **ADVERTENCIA**

#### FCC ID: 2ADQOMDNA15 IC: 12575A-MDNA15

Este dispositivo cumple con la parte 15 del reglamento de la FCC y el RSS exento de licencia de la Industria Canadiense.

Su operación está sujeta a las siguientes dos condiciones:

 Este dispositivo no debe generara interferencia; y
 Este dispositivo debe aceptar cualquier tipo de interferencia, incluyendo interferencia que pueda causar operaciones no deseadas en el dispositivo.

Solamente opere el dispositivo con lo indican las instrucciones incluidas.

Cualquier cambio o modificación a esta unidad, que no esté expresamente aprobada por la parte responsable de su cumplimiento podría anular la autoridad del usuario para operar el equipo.

Este Dispositivo cumple con los límites de exposición de radiación de la FCC. Para evitar la posibilidad de exceder los límites de exposición de radio frecuencias definidas por la FCC, la proximidad del individuo a la antena no debía de ser menor a 20cm (8 pulgadas) durante su operación normal.

AVISO: Este equipo ha sido probado y se determinó que cumple con los límites para dispositivos digitales Clase B, de conformidad con la parte 15 del reglamento de la FCC. Estos límites son designados para proveer una protección razonable contra interferencias dañinas dentro de una instalación residencial. Este equipo genera, usa y puede irradiar energía de radio frecuencias y, si no se instala y utilizada de acuerdo con como lo indica el instructivo, puede generar interferencia

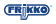

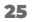

dañina a aparatos de radio comunicación. Sin embargo, no hay certeza que estas interferencias puedan no ocurrir en una instalación en particular.

Si este equipo llegara a generar interferencias dañodas a la recepción de radio o televisión, que se pueden determinar al encender y apagar el equipo, el usuario puede intentar corregir la interferencia tomando cualquiera de las siguientes medidas:

· Reorientas o cambiar la antena de receptora.

- · Incrementar la separación entre el equipo y el receptor.
- Conectar el equipo en la toma de corriente en un circuito diferente del que el receptor esté conectado.

Consultar con el proveedor o un técnico especializado en Radio/TV para soporte.

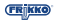

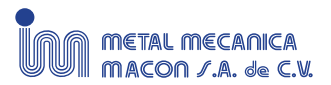

#### Fabricado e Importado en Exclusiva por: METAL MECÁNICA MACON, S.A. DE C.V.

Canatlán #370 - 01 | Parque Industrial Lagunero Gómez Palacio, Durango | C.P. 35078 R.F.C. MMM031205NG4 Tel: (871) 759 0100